# Hinweise zur Ausleihe von ebook-Readern (Tolinos)

#### Hinweise zur Ausleihe:

### Leihdauer: 2 Wochen

eBook-Reader (Tolino page 2 – einfaches Einsteigermodell) wird im **Karton mit zwei Kabeln** (eins nur mit USB-Stecker ist im unteren Teil des Kartons verstaut, ein zweites Ladekabel für die Steckdose wird mitgegeben) sowie "Kurzanleitung" verliehen.

#### **Hinweise zur Nutzung:**

Tolino lässt sich an der Unterseite an- und ausschalten.

Ausleihe von Büchern erfolgt über die Seite "westleihe24.overdrive.com".

Dafür muss der eBook-Reader mit dem WLAN verbunden werden.

Dazu im angeschalteten Zustand oben links auf die drei Striche für das Menü gehen (falls nicht sichtbar: einmal in der Mitte des Bildschirmes von unten nach oben mit einem Finger streichen).

"Einstellungen" (= 3. Menüpunkt) auswählen und mit dem WLAN verbinden

Um nun auf die Westleihe-Seite zu kommen wieder das Menü öffnen.

Dazu im angeschalteten Zustand oben links auf die drei Striche für das Menü gehen (falls nicht sichtbar: einmal in der Mitte des Bildschirmes von unten nach oben mit einem Finger streichen).

"Web-Browser" auswählen (zweiter Menüpunkt)

Hier kann man nun das **Lesezeichen** (rechts vom URL-Eingabefeld) anklicken – dort ist die Seite hinterlegt oder **www.westleihe24.overdrive.com** eingeben.

Nun die Bücherei in Langerwehe auswählen (über das Büchersymbol auf der rechten Seite) und mit Mitgliedsnummer und Passwort einloggen. Nun kann man stöbern (das ist im eBook-Reader nicht einladend – besser am Computer oder Tablet "stöbern" und auf den eBook-Reader herunterladen), ausleihen und lesen.

**Blättern** erfolgt durch Tippen auf der rechten Seite des Bildschirms (zurückblättern: linke Seite tippen).

Um **Schriftgröße** oder **Helligkeit** einzustellen: in der Mitte des Bildschirmes von oben nach unten streichen

## Hinweise zur Rückgabe:

Prüfen, ob beide Ladekabel mit dem eBook zurückgegeben werden.

Akku-Stand prüfen und ggf. während der Öffnungszeit laden.

Nach Möglichkeit prüfen, ob die WLAN-Daten des Ausleihenden erfolgreich gelöscht wurden (Menü – Einstellungen – WLAN – ggf. WLAN-Netzwerk auswählen und löschen!)